## 3. インターネットからの貸出延長

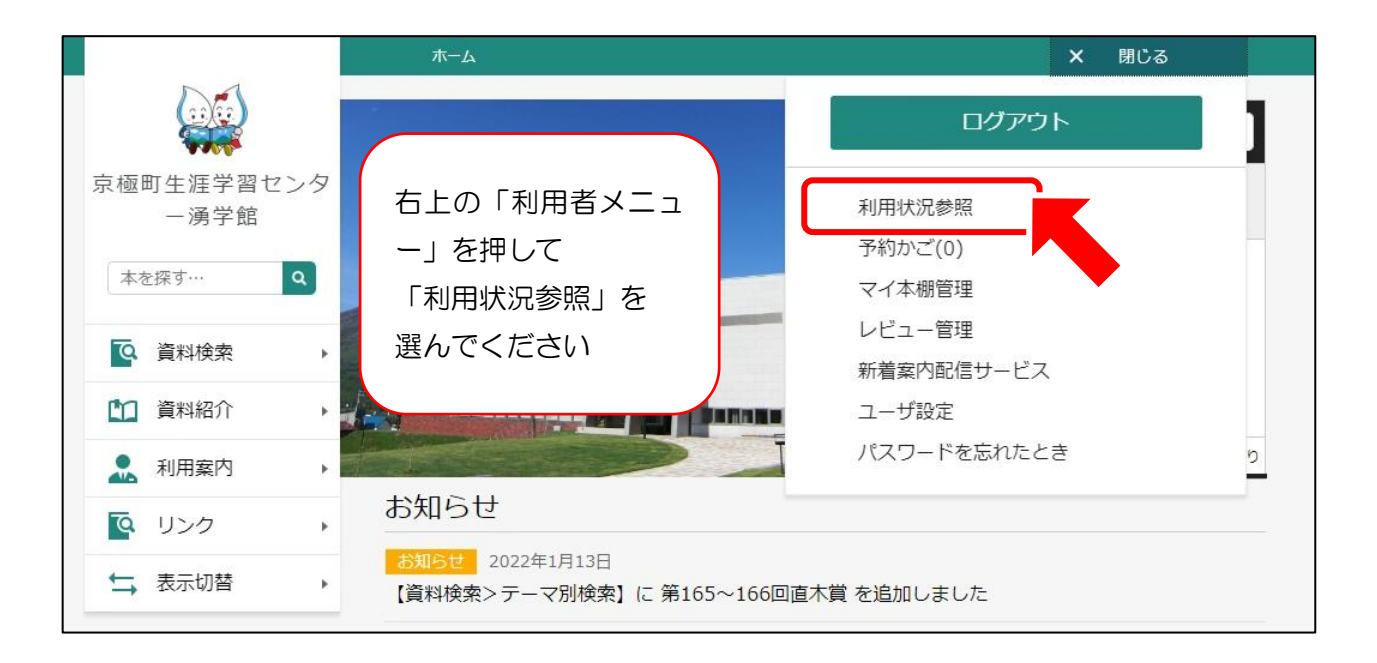

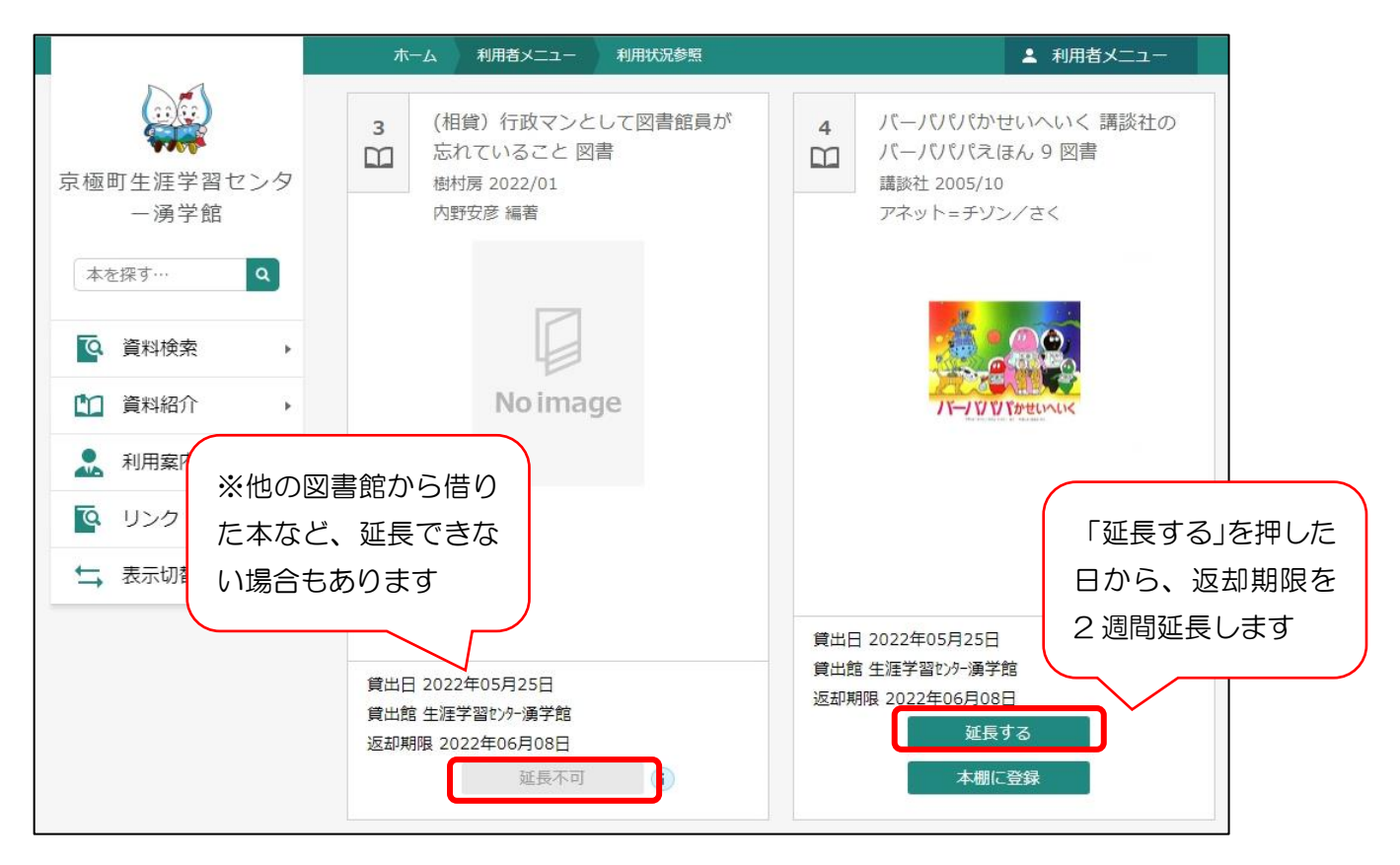

|                 | ホーム利用者メニ                 | ニュー利用状況参照                     |        | ▲ 利用者メニュー |
|-----------------|--------------------------|-------------------------------|--------|-----------|
|                 | 貸出延長                     |                               |        |           |
| 京極町生涯学習センタ<br>ー | 4<br>パーパパパパ<br>講談社 2005/ | かせいへいく 講談社の<br>えほん 9 図書<br>10 |        |           |
| 本を探す… Q         | アイット=ナン                  | <b>ノン/さく</b>                  |        |           |
| ♀ 資料検索 ▶        |                          |                               |        |           |
| ▶ 資料紹介          |                          |                               |        |           |
| ▶ 利用案内 ▶        | 75-75                    | マンドかせいへいく<br>「Y」ドかせいへいく       |        |           |
|                 |                          |                               |        |           |
| ★ 表示切替          |                          |                               | 「延長後返  | 却予定日」     |
|                 |                          |                               | を確認し、「 | 延長する」     |
|                 | 返却予定日                    | 2022年06月08日                   | を押してく  | ださい       |
|                 | 延長後返却予定日                 | 2022年06月08日                   |        |           |
|                 | ſ                        | 延長する                          | キャンセル  |           |
|                 | U                        |                               |        |           |
|                 |                          |                               |        |           |

|                    | ホーム 利用者メニュー | 利用状況参照          | ▲ 利用者メニュー   |
|--------------------|-------------|-----------------|-------------|
|                    |             | ✓ 貸出の延長が完了しました。 |             |
|                    |             |                 |             |
| 京極町生涯学習センタ         | ご利用状況参照     |                 |             |
| ー 湧 学 館<br>本を探す… Q | ご利用状況参照     | 「昼間出の           | 延長が完了しました」と |
|                    | 貸出状況 予約状況   | 表示される           | ます1         |